After downloading please install as follows.

- 1) Double click EasyMatch OL ST Client.exe
- 2) Choose REPAIR and click FINISH when completed
- 3) Double click EasyMatch OL ST Server.exe
- 4) Choose REPAIR and click FINISH when completed.
- 5) Open EasyMatch OL Client by double clicking on the desktop icon. The first time you will need to enter the computer name under System Setup/Data Storage and then select TEST to check the name.

You may run the EasyMatch OL simulator while waiting on the sensor to arrive.

To run in Simulation mode follow these instructions.

1) Open the Services and select HunterLab EasyMatch OL ST

| Services                     | Install A Post I real                   | San Anolaite                                                                                                    | l                                                                                                    |                                                                | ×    |  |
|------------------------------|-----------------------------------------|----------------------------------------------------------------------------------------------------|----------------------------------------------------------------------------------------------------|----------------------------------------------------------------|------|--|
| <u>File Action View Help</u> |                                         |                                                                                                    |                                                                                                    |                                                                |      |  |
|                              |                                         |                                                                                                    |                                                                                                    |                                                                |      |  |
| 🤹 Services (Local)           | Services (Local)                        |                                                                                                    |                                                                                                    |                                                                |      |  |
|                              | Hunter Lab's EasyMatch OL ST            | Name                                                                                                    | Description                                                                                                    | Status                                                         | St 🔺 |  |
|                              | Stop the service<br>Restart the service | <ul> <li>DNS Client</li> <li>Encrypting File System (EFS)</li> <li>Extensible Authentication Protocol</li> <li>Fax</li> <li>Function Discovery Provider Host</li> <li>Function Discovery Resource Publication</li> <li>Google Desktop Manager 5.9.1005.12335</li> <li>Google Updater Service</li> <li>Group Policy Client</li> <li>Health Key and Certificate Management</li> <li>HomeGroup Listener</li> <li>HomeGroup Provider</li> </ul> | The DNS Cli<br>Provides th<br>The Extensi<br>Enables you<br>The FDPHO<br>Publishes th<br>Updates Go<br>The service<br>Provides X.5<br>Makes local<br>Performs ne<br>Enables gen | Started<br>Started<br>Started<br>Started                       |      |  |
|                              |                                         | Hunter Lab's EasyMatch OL Hunter Lab's EasyMatch OL CT Hunter Lab's EasyMatch OL Glass Hunter Lab's EasyMatch OL ST KE and AuthIP IPsec Keying Modules Intel(R) PROSet/Wireless Event Log Intel(R) PROSet/Wireless Registry Service                                                                                                    | The IKEEXT<br>Manages th<br>Provides re                                                                                                    | Started<br>Started<br>Started<br>Started<br>Started<br>Started |      |  |
|                              | Extended Standard                       |                                                                                                    |                                                                                                    |                                                                | •    |  |

- 2) If the service is STARTED then you must stop.
- 3) Under the Properties add the string 0 SIM to the start parameters. The 0 is the number zero.

| Hunter Lab's EasyMatch OL ST Properties (Local Computer)                                   |                       |  |  |  |  |  |
|--------------------------------------------------------------------------------------------|-----------------------|--|--|--|--|--|
| General Log On                                                                             | Recovery Dependencies |  |  |  |  |  |
| Service name: EasyMatchOLSTServer                                                          |                       |  |  |  |  |  |
| Display name: Hunter Lab's EasyMatch OL ST                                                 |                       |  |  |  |  |  |
| Description:                                                                               | *<br>*                |  |  |  |  |  |
| Path to executable:<br>C:\Program Files (x86)\HunterLab\EasyMatch OL ST Server\EasyMatchOL |                       |  |  |  |  |  |
| Startup type:                                                                              | Automatic             |  |  |  |  |  |
| Help me configure service startup options.                                                 |                       |  |  |  |  |  |
| Service status: Stopped                                                                    |                       |  |  |  |  |  |
| Stop Pause Resume                                                                          |                       |  |  |  |  |  |
| You can specify the start parameters that apply when you start the service from here.      |                       |  |  |  |  |  |
| Start parameters:                                                                          | 0 SIM                 |  |  |  |  |  |
|                                                                                            |                       |  |  |  |  |  |
| OK Cancel Apply                                                                            |                       |  |  |  |  |  |

- 4) You must press the START button to begin simulation. If you click OK before Start, the simulator will not operate.
- 5) Once the service has started, you may run EasyMatch OL normally and check to see if it is generating data. The Simulator mode will stop if the Server is stopped or the computer is restarted.